Estimado participante,

Se le presentan las siguientes opciones de pago en el banco BCP:

## Banca por Internet (móvil)

Disponibilidad del sistema de lunes a sábado de 06:00 a.m. a 08:30 p.m. para ser considerados dentro del día.

- 1. Ingresar a la aplicación de Banca Móvil BCP y seleccionar la tarjeta a usar.
- 2. Buscar la opción de Pago de Servicios (abrir desde las 3 rayitas en la esquina superior izquierda).
- 3. Buscar y seleccionar: **UNIVERSIDAD CATOLICA SOL**. Deberá ver algo similar a la siguiente imagen.

| ← Pago de Servicios           | (i) |  |
|-------------------------------|-----|--|
| 1 - 2 - 3 -                   | -4  |  |
| Categoría                     | -   |  |
| UNIVERSIDADES                 |     |  |
|                               |     |  |
| Empresa                       | -   |  |
| UNIV. CATOLICA - PUCP         |     |  |
|                               |     |  |
| Servicio                      | -   |  |
| UNIVERSIDAD CATOLICA SOL      |     |  |
|                               |     |  |
| COD ALUMNO-DNI-C.ERUC         |     |  |
| ntroduce COD ALUMNO-DNI-C.ERU | C   |  |

- 4. Ingresar el número de pago indicado en el correo el cual puede ser su DNI o su código PUCP (si perteneces a la comunidad PUCP y se registró con su cuenta PUCP).
- 5. Continuar y realizar el pago.

## 📥 Banca por internet (web)

Disponibilidad del sistema de lunes a sábado de 06:00 a.m. a 08:30 p.m. para ser considerados dentro del día.

- 1. Acceder a <u>www.viabcp.com</u>, luego a Banca por Internet e ingresar sus datos.
- 2. Seleccionar Pago de Servicios.
- 3. Buscar y seleccionar: Universidad Catolica Del Peru Pucp
- 4. Hacer clic en **Universidad catolica soles**. Deberá ver algo similar a la siguiente imagen.

| 1<br>Datos                       | Pago                     |                            |  |
|----------------------------------|--------------------------|----------------------------|--|
|                                  | Pago de servici          | ο                          |  |
| Seleccio                         | na e ingresa los datos s | solicitados                |  |
| Empresa                          |                          |                            |  |
| Universidad Catolica Del Pe      | eru - Pucp               |                            |  |
| Categoría                        | Servicio a               | Servicio a pagar           |  |
| Universidades                    | Universi                 | Universidad catolica soles |  |
| Codigo de alumno-dni-c.de        |                          |                            |  |
| <b>extranjeria-ruc</b><br>Número |                          |                            |  |
|                                  |                          |                            |  |
|                                  |                          |                            |  |
| ( <del>\ </del>                  | Volver Contin            | uar →                      |  |
|                                  |                          |                            |  |

- 5. Ingresar el número de pago indicado en el correo el cual puede ser su DNI o su código PUCP (si perteneces a la comunidad PUCP y se registró con su cuenta PUCP).
- 6. Continuar y realizar el pago.

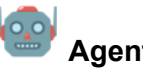

## Agente BCP

Disponibilidad del sistema de acuerdo al horario del establecimiento. Los pagos realizados de lunes a sábado de 06:00 a.m. a 08:30 p.m. serán considerados dentro del mismo día. Las operaciones realizadas a partir de las 08:31 p.m. serán registradas como pagos del siguiente día útil.

- 1. Acercarse a un **Agente BCP** e indicar el código **08838** de la Universidad Católica del Perú PUCP.
- 2. Indicar que desea pagar el concepto Universidad Católica soles.
- 3. Proporcionar el número de pago indicado en el correo el cual puede ser su DNI o su código PUCP (si perteneces a la comunidad PUCP y se registró con su cuenta PUCP).